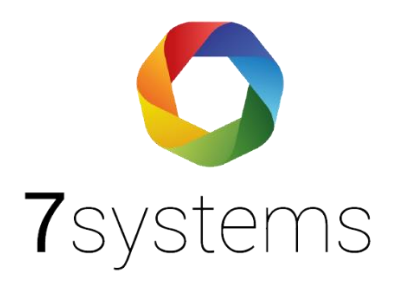

# Hertek

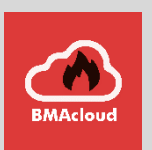

## Anschluss und einlesen

Version 0.05

Stand 12.04.2022

**7systems GmbH** • Schwalbenweg 22 • 51789 Lindlar 02266 44 000 14 • info@7systems.de • 7systems.de

## Zentralentyp: Hertek

## Anschluss an die Zentrale:

Die Box kann direkt mit dem RS232 Anschluss der Zentrale verbunden werden. Dazu die einzelnen Adern des Wartungsbox Datensteckers wie in folgendem Bild gezeigt mit der Zentrale verbinden.

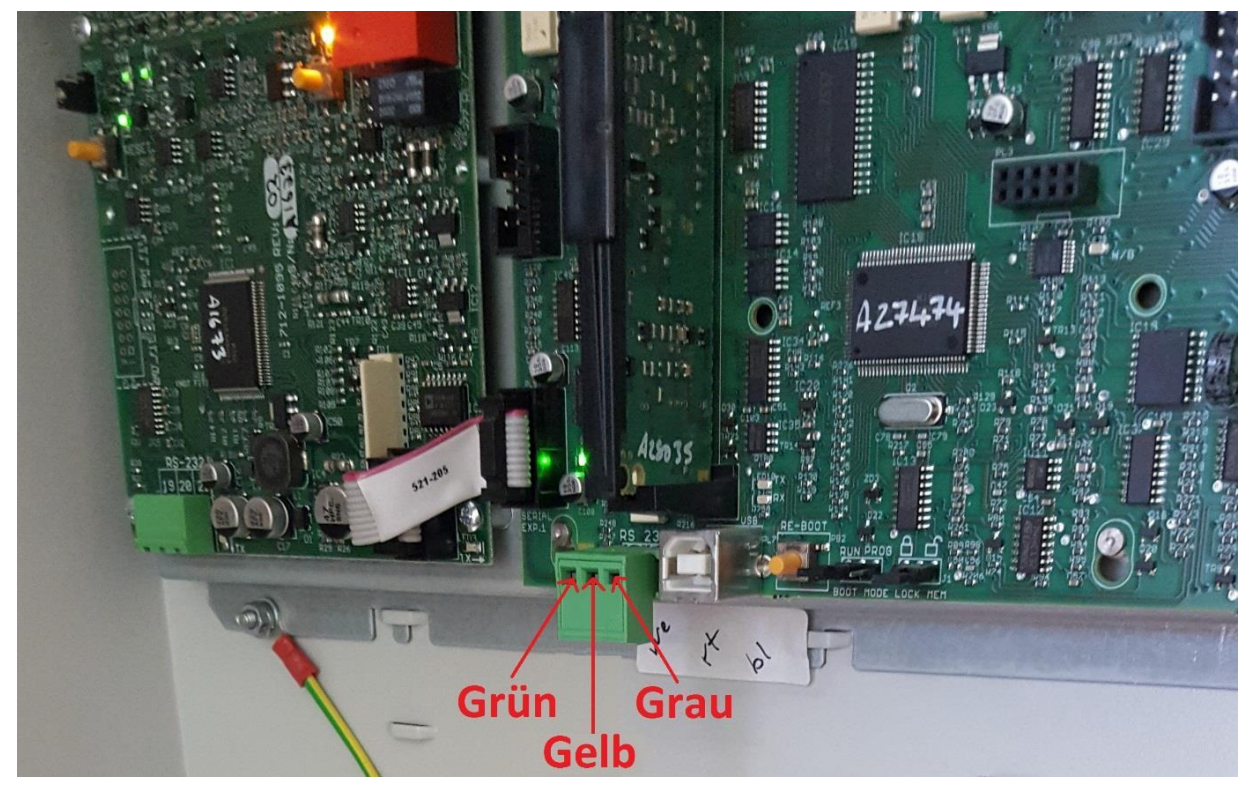

Die Stromversorgung der Box kann wahlweise über einen 12 Volt Anschluss der Zentrale oder ein externes Netzteil erfolgen.

**HINWEIS**: Bitte ziehen Sie vor dem Betrieb der Box das Programmierkabel von der Schnittstelle ab. Dieses wird priorisiert behandelt und es werden sonst keine Meldungen an die Box gesendet.

**HINWEIS 2:** Zentralenversion 050-15f war die letzte Version, wo im Ausdruck keine Meldernummern angezeigt wurden. Ab der Nachfolgeversion danach (Version 51-09 vom Anfang 2014) wird die Meldernummer in allen Druckformaten mit angezeigt.

\*\*potentiell kann die Umstellung der Software nur erfolgen nach HW Aufrüstung

HINWEIS 3: Nach dem Anschluss der Box gehen die Melder in Störung (teilweise, ringweise, ganz)? Bitte prüfen Sie die Kabel grün, gelb, grau – Sie haben potentiell etwas vertauscht

HINWEIS 4: Wenn die RS232 als ESPA Schnittstelle definiert ist, wird dort ein Hertek-internes Protokoll ausgegeben.

Dieses kann im Moment nicht gelesen werden.

HINWEIS 5: Bei Verwendung der UNI5V Platine kann es zu Anzeige einer Erdschlussstörung kommen, da auf der Platine Erde für die Daten und für die Spannung zusammengelegt sind.

## Wartungsbox:

Die Version der Box muss mindestens V1.56 sein. Im Display der Box muss "Hertek" stehen. Außerdem sollte die automatische Protokollumschaltung in der Box mit folgender Einstellung aktiviert werden:

| Schnittstelle       |                                                      |  |  |  |
|---------------------|------------------------------------------------------|--|--|--|
| Zentralenprotokoll: | Esser IQ8/NSC 🗸                                      |  |  |  |
|                     | Typ durch BMAcloud-Anlagentyp automatisch einstellen |  |  |  |
| App-Version:        | Version 4 und höher 🐱                                |  |  |  |
|                     | OK                                                   |  |  |  |

Bitte darauf achten, dass die App-Version auf "V4 und höher" steht, sonst funktionieren diverse Funktionen in der BMAcloud nicht.

## Zentralentyp: Hertek

Sie können, wie mit der Zentrale Penta 5000, auch die Druckerschnittstelle der Zentrale Penta 6000 nutzen. Der Anschluss und der Protokollaufbau ist identisch wie bei der Penta 5000.

### Exportieren des Zentralenausdrucks aus der Software

Im Hertek Programmiertool haben Sie die Möglichkeit die Teilnehmer als "Comma Delimited File" zu exportieren. Dazu klicken Sie auf den Reiter "Datei", dann auf "Exportieren" und anschließend auf "Teilnehmer- und MG-Infos". Diese Datei hat die Endung ".txt" und kann dann direkt in der BMAcloud hochgeladen werden.

| Konfigurationssoftware für Penta- | Srandmeidesysteme | é (6/8) penta_conto_1          |  |
|-----------------------------------|-------------------|--------------------------------|--|
| Datei Bearbeiten Assistenten Op   | bonen Hilfe       |                                |  |
| 글 🐜 🛛 📾 🖓 🙀 🖓 🕼 😘 🖓 🚇 😘 🖓 🕼 🥔 🖉   |                   |                                |  |
| Offnen Strg+O                     |                   |                                |  |
| zuletzt verwendet                 |                   |                                |  |
| Speichern Stig+S                  | *                 | A 🕼 Obersicht Gerät            |  |
| Speichem unter                    | <u> </u>          | There a wildsgroups 200        |  |
| Cruckvorschau                     |                   |                                |  |
| 😸 Drucken Stog • P                |                   | etre-/kusgenge verwendet       |  |
| - per E-Mail versenden Strg+F     |                   | Ausgatupg igos vergandat       |  |
| Importieren                       |                   | Locik timeles www.mint         |  |
| Exportieren •                     | Projekt           |                                |  |
| - Reanden                         | Goratedetails als | als "perf Dater"               |  |
| -                                 |                   | nt MG-Infos af-seget surgented |  |
|                                   |                   | Littler Smithail               |  |
|                                   | -1                | Cherksener 127618              |  |
| Details: Gerät                    | *                 |                                |  |
| 3Allgemein                        |                   | Vinterne Nation                |  |
| Display Optionen                  |                   |                                |  |
| 315ervice Optionen                |                   |                                |  |
| Optionen LED Teskschmar           |                   |                                |  |
| trim Henu Ausgange anzeigen       |                   |                                |  |
| Störungsmeldungen                 |                   |                                |  |
| grass red to                      |                   |                                |  |
| GFAT/FBF/FSD-Optionen             |                   | -                              |  |
| Orackoptionen                     |                   | rimare information             |  |
|                                   |                   | versa loanningsversargung      |  |
|                                   |                   |                                |  |
|                                   |                   |                                |  |
|                                   |                   | Loss freiber 1                 |  |
|                                   |                   | Huddin/10165507                |  |
|                                   |                   |                                |  |
|                                   |                   |                                |  |
|                                   |                   | Tellingmer verweise            |  |
|                                   |                   | Ruhestron                      |  |
|                                   |                   | 1/2017/08                      |  |
|                                   |                   |                                |  |
|                                   |                   |                                |  |
|                                   |                   |                                |  |
|                                   |                   |                                |  |
|                                   |                   |                                |  |
|                                   |                   |                                |  |
|                                   |                   |                                |  |
|                                   |                   |                                |  |
|                                   |                   |                                |  |
|                                   |                   |                                |  |
| Debraha)                          |                   | af .                           |  |

HINWEIS: Es ist jetzt auch möglich, die Ordner Eingang und Extern zu importieren, diese können einfach zusammen mit den anderen Dateien hochgeladen und eingelesen werden.

## Einlesen vernetzter Zentralen

| ner            | 1 | Datelen         |                 |       |                     |           |        |
|----------------|---|-----------------|-----------------|-------|---------------------|-----------|--------|
| Programmierung | 2 | 10 ~            | oro Seite       |       | Suche:              |           |        |
| Laufkarten     |   | Typ Na          | me              |       | Datum               | Ersteller | Aktion |
| Fotos          | 0 | TXT Me          | lderdaten Forum | 2.txt | 22.12.2021 15:04:51 |           | 6      |
| Sonstines      |   | TXT Me          | lderdaten Forum | 3.txt | 22.12.2021 15:04:51 |           | 8      |
| sonoriges      |   | TXT Me          | lderdaten Forum | 4.txt | 22.12.2021 15:04:51 |           |        |
|                |   | тхт Ме          | lderdaten Forum | 5.txt | 22.12.2021 15:04:51 |           | (II)   |
|                |   | TXT Me          | lderdaten Forum | 6.txt | 22.12.2021 15:04:51 |           | 2      |
|                |   | тхт Ме          | lderdaten Forum |       | 22.12.2021 15:02:24 |           |        |
|                |   | per             | nta_konfig1.NCF |       | 22.12.2021 14:52:49 |           | 2      |
|                |   | Zeige Seite 1 v | on 1            |       | Vorherige 1         |           |        |
|                |   |                 |                 |       |                     |           |        |

Bei vernetzten Zentralen bitte einfach aus jeder Zentrale das entsprechende File auslesen und hochladen.

Es können alle Files auf einmal hochgeladen werden.

## Anschluss an vernetzte Zentralen

Bei vernetzten Zentralen nehmen Sie bitte die folgenden Einstellungen vor:

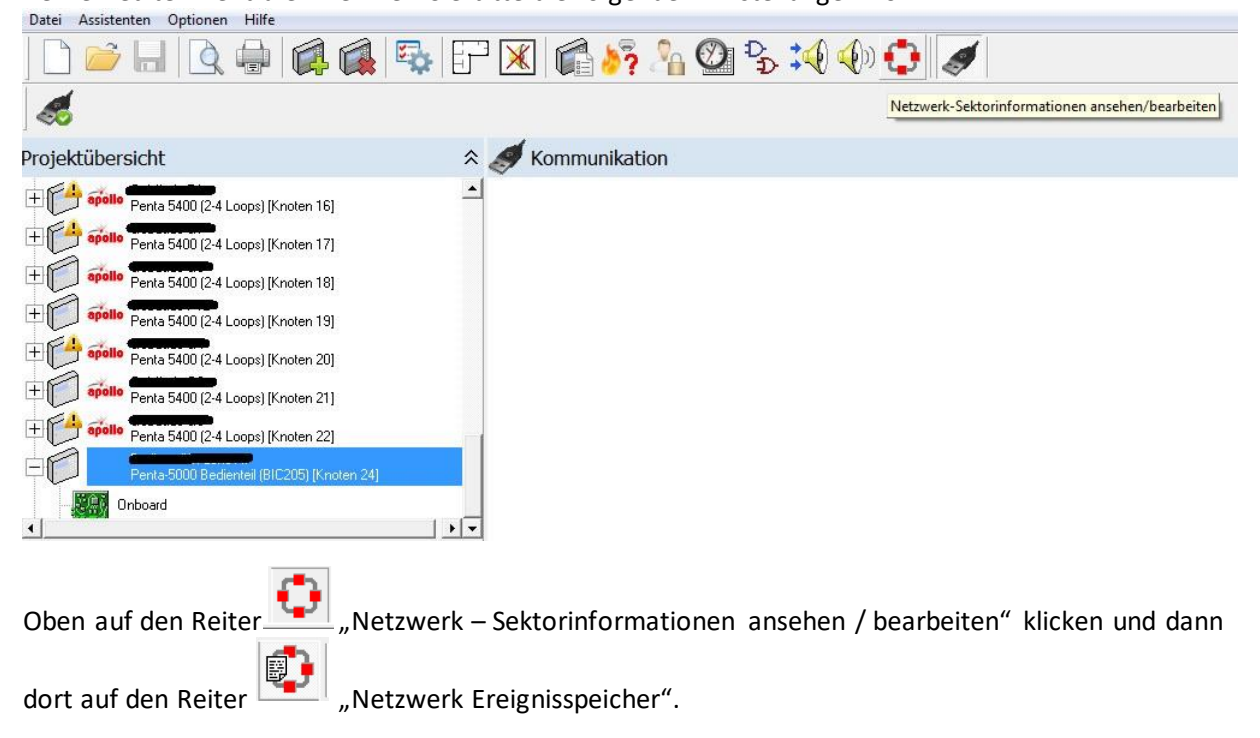

| 🛟 Netzwerk-Signale - Netzwerkknoten-Optionen |                             |                             |  |  |  |  |
|----------------------------------------------|-----------------------------|-----------------------------|--|--|--|--|
| Netzwerksteuerungen                          | Ereignisspeicher von Knoten | Drucke Meldungen von Knoten |  |  |  |  |
| <ul> <li>1 (Sektor 1)</li> </ul>             | V                           | <b>v</b>                    |  |  |  |  |
| 2 (Sektor 1)                                 |                             |                             |  |  |  |  |
| 3 (Sektor 1)                                 | V                           |                             |  |  |  |  |
| 4 (Sektor 1)                                 |                             | V                           |  |  |  |  |
| 5 (Sektor 1)                                 | $\overline{\mathbf{v}}$     |                             |  |  |  |  |
| 6 (Sektor 1)                                 | $\overline{\mathbf{v}}$     |                             |  |  |  |  |
| 7 (Sektor 1)                                 | $\overline{\mathbf{v}}$     |                             |  |  |  |  |
| 8 (Sektor 1)                                 | <b>v</b>                    |                             |  |  |  |  |
| 9 (Sektor 1)                                 | <u> </u>                    |                             |  |  |  |  |
| 10 (Sektor 1)                                | <u>ସ</u>                    |                             |  |  |  |  |
| 11 (Sektor 1)                                | $\overline{\mathbf{v}}$     |                             |  |  |  |  |
| 12 (Sektor 1)                                | $\overline{\mathbf{v}}$     |                             |  |  |  |  |
| 13 (Sektor 1)                                | $\overline{\mathbf{v}}$     |                             |  |  |  |  |
| 14 (Sektor 1)                                | $\overline{\mathbf{v}}$     | <b>v</b>                    |  |  |  |  |
| 15 (Sektor 1)                                | $\overline{\mathbf{v}}$     | <b>v</b>                    |  |  |  |  |
| 16 (Sektor 1)                                | <u>ସ</u>                    |                             |  |  |  |  |
|                                              | <u>ସ</u>                    |                             |  |  |  |  |
| 18 (Sektor 1)                                |                             |                             |  |  |  |  |

Dann kann man hier auswählen "Drucke Meldungen vom Knoten"

## Programmierung der Zentrale

**HINWEIS**: Der Drucker funktioniert nur in Benutzerebene 2. Sollten Sie in Ebene 3 gearbeitet haben, bitte diese vor der Wartung wieder verlassen.

**HINWEIS 2**: Wenn Sie von einer vernetzten Anlage Daten empfangen wollen, muss der Drucker auf "extern" eingestellt werden. Zusätzlich müssen die anderen Zentralen in der Software der "Hauptzentrale" angehakt werden.

Über die Druckerschnittstelle werden nur Informationen ausgegeben, welche im ConfigTool (oder eingeschränkt auch über das Zentralenmenü) eingestellt wurden. Wurde der Punkt "Abschaltungen"

und "Voralarme" nicht aktiviert, so werden keine Daten dafür an die Druckerschnittstelle gesendet. Sie finden diese Einstellung im Configtool unter der Einstellung "Drucker".

Um die Zentrale für die Wartungsbox einzurichten gehen Sie wie folgt vor:

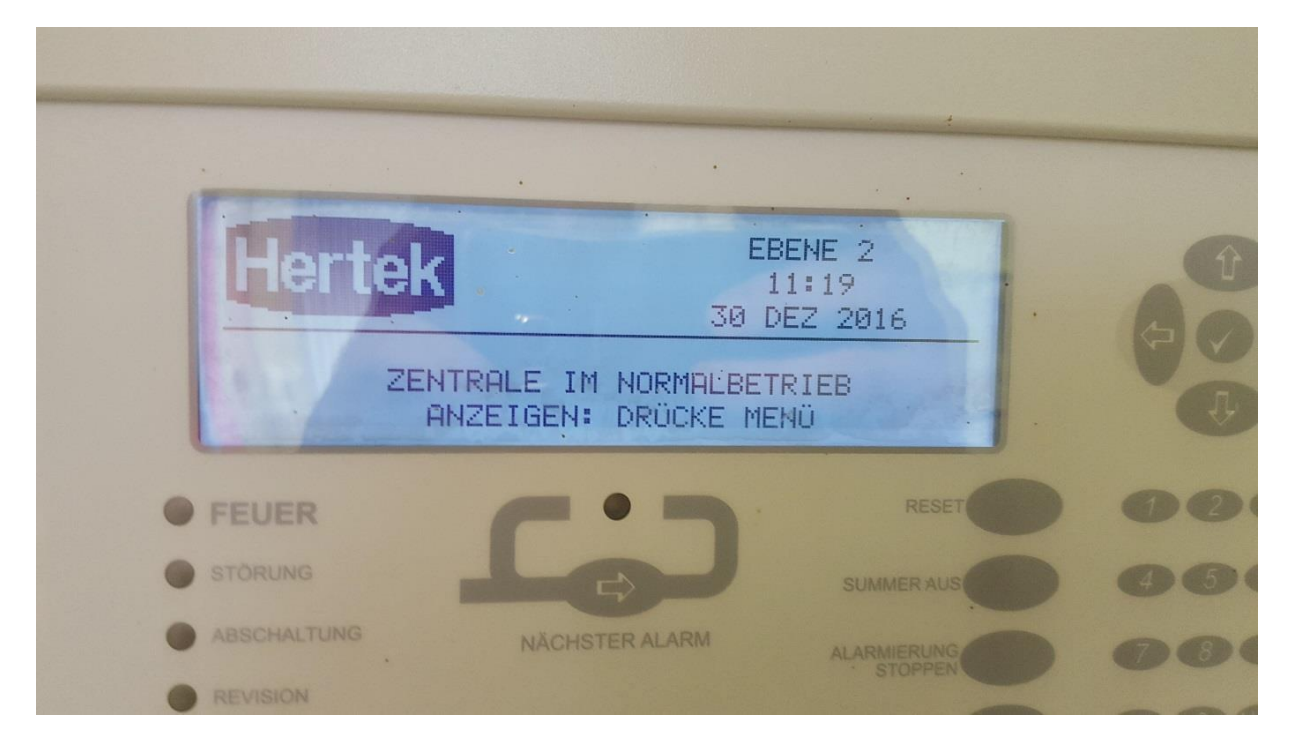

#### Menu in Ebene 2 aufrufen

Den Unterpunkt "SERVICE" anwählen

|   | E Menü Ben           | utzerebene 2 ] USEF                              | R11         |                                      |   |
|---|----------------------|--------------------------------------------------|-------------|--------------------------------------|---|
|   | ANSEHEN<br>WARTUNG   | ABSCHALTEN EINS<br>VERZÖGERUNG SER               | SCHALTEN    | PENIAU<br>DIN EN 34-2<br>DIN EN 34-4 |   |
|   | 1                    | HHOFTPENSTER                                     |             |                                      |   |
|   | FEUER                | <b>C</b> .J                                      |             | 000                                  |   |
| - | STÖRUNG              | La                                               |             | 466                                  |   |
|   | ABSCHALTUNG          | NÄCHSTER ALARM                                   | ALARMIERUNG | 080                                  |   |
|   | REVISION             |                                                  | ALARMIERUNG | 600                                  |   |
| R | BEIMICS              |                                                  |             | ERKUNDEN STARTEN                     |   |
|   | FEUERWEHR<br>GERUFEN | BRANDFALLSTRG FUNKTION 1<br>AUSGELÖST FUNKTION 2 | TASTE 1     | TASTE 4                              | T |

#### Dann auf "DRUCKEN"

|   |                                 |                   | -                   | - |                   |                   |
|---|---------------------------------|-------------------|---------------------|---|-------------------|-------------------|
|   | t Service J<br>SERVICEMENÜ      | use<br>Drucken ze | R11<br>IT∕DATUM     |   |                   | PENT<br>DIN EN 52 |
| - | FEUER<br>STORUNG<br>ABSCHALTUNG | NĂCHSTER ALARM    | RESET<br>SUMMER AUS |   | 023<br>456<br>989 |                   |
| - | BETRIEB                         |                   |                     | 0 |                   |                   |

Als nächstes den Punkt "DRUCKEREINST." auswählen

| •                                                                                                   |      |    |
|----------------------------------------------------------------------------------------------------|------|----|
| [ Druck-Menü ]. USER11<br>EINGÄNGE AUSGÄNGE STÖRUNG ABSCHALT.<br>HISTORY PAPIER-VORL. DRUCKEREINST. |      | PI |
| FEUER<br>STORUNG<br>ABSCHALTUNG<br>REVISION<br>BETRIEB                                              | 0000 |    |

In dem nun geöffneten Menü, die Punkte "Intern" und "Extern" anhaken.

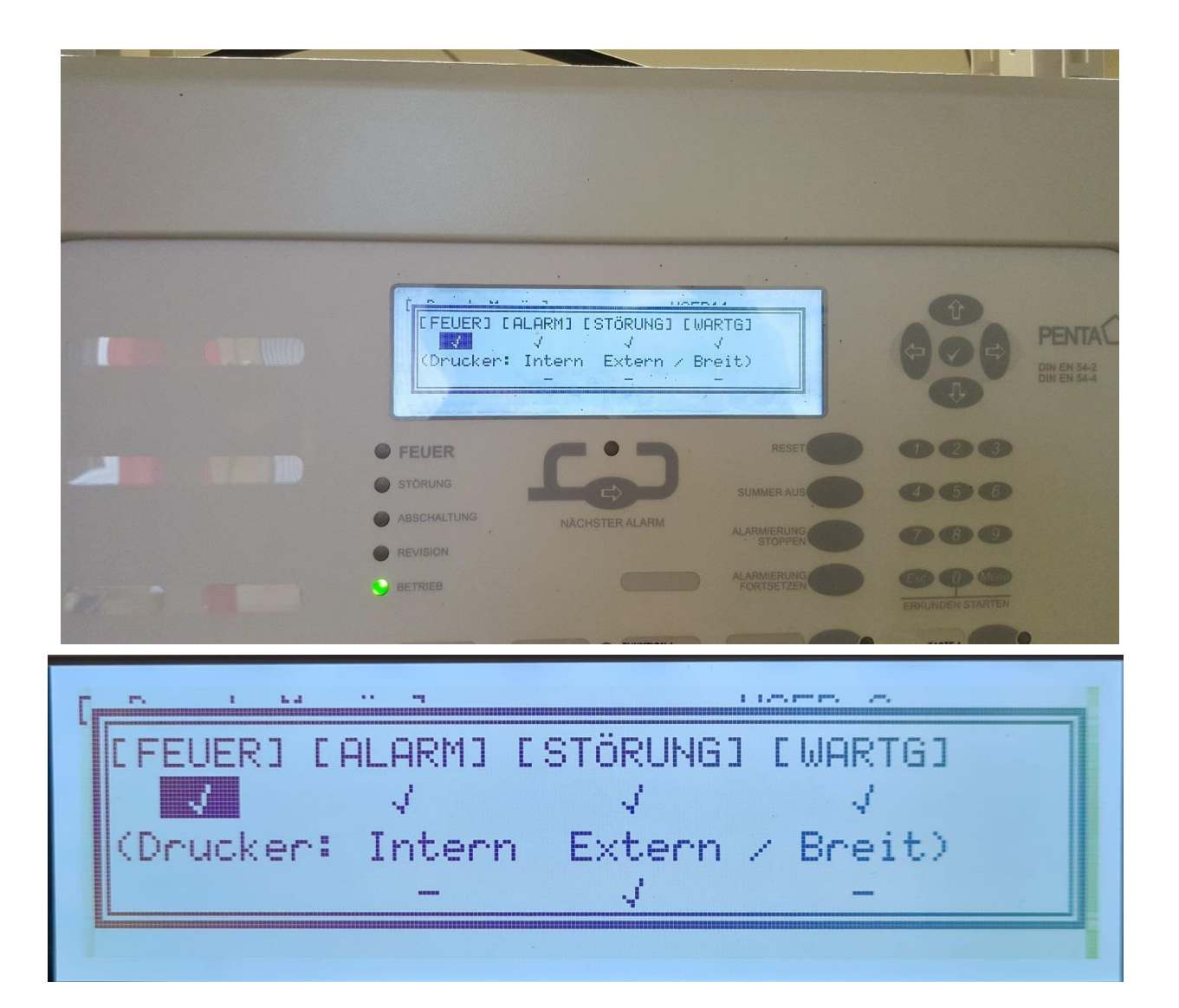

Hinweis: Wir hatten hier vorher ein Bild, dass einen Haken bei Intern und Extern zeigte. Wir haben inzwischen gelernt von einem Errichter, dass nur der Haken der Extern nötig ist.

Hinweis: Sollte eine Druckerstörung angezeigt werden, dann wurde die Überwachung der RS232-Druckerschnittstelle (für einen externen Drucker) eingeschaltet. Dies macht nur zur Überwachung eines Druckers Sinn, jedoch nicht für die Wartungsbox. Schalten Sie den Parameter "überwachte Verbindung" durch deaktivieren des Hakens davor ab. Sie finden diese Einstellung im ConfigTool unter der Einstellung "Drucker".

In der technischen Beschreibung des ConfigTools ist dies ab Seite 45 beschrieben. Diese Anleitung liegt digital jeder Auslieferung bei bzw. kann hier heruntergeladen werden: <u>https://dms.hertek.eu?DocID=1261</u>